# Lisenssin siirto

Tässä dokumentissa on ohjeet lisenssin siirtoon. Ensimmäisenä on ohjeet lisenssin haltijalle ja lopussa on ohjeet seuralle sekä huomioita liittyen lisenssin siirtämiseen.

Lisenssin siirrossa on suositeltavaa, että lisenssin haltija aloittaa lisenssinsiirron. Tämän jälkeen kumpikin seura käy hyväksymässä lisenssin siirron. Mikäli urheilija on yli 18 vuotias, käy liiton ylläpitäjä vielä hyväksymässä siirron. Kun kaikki ovat hyväksyneet siirron, on lisenssi käytettävissä uudessa seurassa.

# Ohje lisenssin siirtoon lisenssin haltijalle

Lisenssin haltija aloittaa siirron sen seuran Hoikassa, minne lisenssi on ostettu. Kumpikin seura käyvät tämän jälkeen hyväksymässä lisenssin siirron. Mikäli urheilija on yli 18 vuotias, käy liiton ylläpitäjä vielä hyväksymässä siirron. Kun kaikki ovat hyväksyneet siirron, on lisenssi käytettävissä uudessa seurassa.

- 1. Kirjaudu sen seuran Hoikaan minne lisenssi on ostettu
  - a. https://go.hoika.net
  - b. Kirjoita seuran nimi ja paina go
  - c. Kirjaudu sisään **voimistelijan** tunnuksilla. Ylikäyttäjänä ei pysty lisenssin siirtoa hyväksymään vaan se tulee tehdä suoraan voimistelijan omilla tunnuksilla. Tunnuksena toimii sähköposti tai voimistelijan nimi. Salasanan voi palauttaa kirjautumissivulta.
- 2. Valitse "omat tiedot "

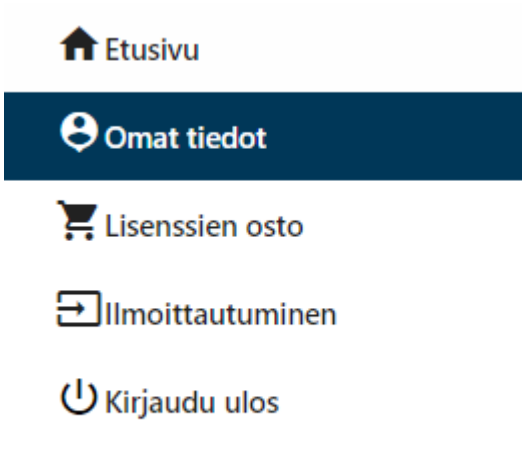

## 3. Valitse "lisenssit"

| +              |                               |                                         |                               |                                  |                                                |                     |                                                |
|----------------|-------------------------------|-----------------------------------------|-------------------------------|----------------------------------|------------------------------------------------|---------------------|------------------------------------------------|
| Henkilötiedot  | Osallistumiset Laskut         | Etuudet <mark>Lisenssit</mark>          |                               |                                  |                                                |                     |                                                |
| Siirrot Lisens | sit                           |                                         |                               |                                  |                                                |                     |                                                |
| 🗸 түöка        | LUT                           |                                         |                               |                                  |                                                |                     |                                                |
| Lisenssit      |                               |                                         |                               |                                  |                                                |                     |                                                |
|                | <b>†</b> ↓ Lisenssin nimi     | † <sub>↓ Laji</sub> † <sub>↓ Tila</sub> | <b>↑</b> Lisenssi<br>voimassa | ↓ Lisenssi<br>voimassa<br>alkaen | <b>↑,</b> <sub>Lisenssi</sub><br>voimassa asti | <b>↑</b> Vakuutettu | ↓ Vakuutus<br>voimassa alkaen<br>voimassa asti |
| 2              | Harrastelisenssi 2018-2019    | Tanssillinen voimistelu Voimassa        | e Ei                          | 01.09.2018                       | 31.08.2019                                     |                     |                                                |
| 8 🔦            | VakuuKilpalisënsi B 2019-2020 | Tanssillinen voimistelu Voimassa        | Kyllä                         | 01.09.2019                       | 31.08.2020                                     |                     |                                                |

4. Voimassa olevan lisenssin vasemmalla puolella on painike siirrä. Klikkaa tästä ja täytä avautuvat tiedot

| ALOITA SIIRT   | D                               |   |  |  |  |
|----------------|---------------------------------|---|--|--|--|
| Haltija:       | · · · · ·                       |   |  |  |  |
| Lisenssi:      | BL003 Kilpalisenssi B 2019-2020 |   |  |  |  |
| Lisenssiseura: |                                 | ۳ |  |  |  |
| Kohdeseura:    | -                               | • |  |  |  |
| Aloita Per     | uuta                            |   |  |  |  |

- 5. Klikkaa aloita
- 6. Valitse yläpalkista sivu "siirrot"

| н  | enkilötiedot                     | Osallistumiset              | Laskut          | Henkilöryhmät | Etuudet | Lisenssit .      |
|----|----------------------------------|-----------------------------|-----------------|---------------|---------|------------------|
| Si | <mark>irrot</mark> Lisens        | ssit                        |                 |               |         |                  |
|    | SIIRROT                          |                             |                 |               |         |                  |
|    | Tila<br>Hyväk<br>Hyväk<br>Peruut | syttävänä<br>sytty<br>tettu |                 |               |         |                  |
|    | ∨ түöка                          | ILUT                        |                 |               |         |                  |
|    | <b>↑</b> ↓ <sub>Tila</sub>       | t                           | Lisenssi        |               | ţ       | Laji             |
|    | Hyväksyttäv                      | änä Ki                      | Ipalisenssi A 2 | 019-2020      | Ryt     | minen voimistelu |

7. Siirrettävä lisenssi näkyy nyt täällä. Mikäli lisenssin vasemmalla puolella on painike "hyväksy", klikkaa vielä siitä.

8. Nyt kummallekin seuralle on lähtenyt tieto lisenssin siirrosta. Seurojen ylläpitäjät käyvät hyväksymässä siirrot, jonka jälkeen lisenssi on käytettävissä uudessa seurassa. Saat ilmoituksen sähköpostiisi, kun lisenssi on siirretty onnistuneesti.

Mikäli lisenssin siirto on jo aloitettu, niin siirry suoraan "siirrot" sivulle kohdan 3. jälkeen ja hyväksy siirto. Mikäli tätä "siirrot" sivua ei löydy, tarkoittaa se, että olet kirjautuneena väärälle tilille (esimerkiksi ylikäyttäjän tilille).

# Ohje lisenssin siirtoon seuroille

Siirron voi käynnistää:

- Lisenssin haltija
- Sen seuran ylläpitäjä, jossa lisenssi tällä hetkellä on
- Liiton ylläpitäjä

Suositeltua on, että siirron aloittaa Lisenssin haltija. Tällöin hän itse hyväksyy siirron samalla.

#### Siirron hyväksyvät

- Lisenssin haltija
- Sen seuran ylläpitäjä, mistä lisenssi siirretään (lähtöseura)
- Sen seuran ylläpitäjä, mihin lisenssi siirretään (kohdeseura)
- Jos urheilija on yli 18 vuotias, niin lisenssin hyväksyy lisäksi liiton ylläpitäjä

#### Siirron aloittaminen seuran toimesta:

- 1. Valitse vasemmalta "lisenssit"
- 2. Valitse ylhäältä "Jäsenten lisenssit"

| Lisens<br>Laji | TYÖKALUT      |          |    | HAE |   |  |  |
|----------------|---------------|----------|----|-----|---|--|--|
| Lisens<br>Laji | TYÖKALUT      |          |    | HAE |   |  |  |
| Lisens<br>Laji | TYÖVALUT      |          |    | HAE |   |  |  |
| Lisens<br>Laji | ssi           | •        |    | HAE |   |  |  |
| Lisens         | ssi           | 31       |    | •   |   |  |  |
| Kausi          |               |          |    |     |   |  |  |
| Kausi          | 2019-         | 2020 •   |    |     |   |  |  |
| Sisältä        | ää vakuutukse | n .      |    |     |   |  |  |
| Tila           |               | 1.0      | •  |     |   |  |  |
| Yhteis         | sõ            | henki    | 10 |     | • |  |  |
| Sukun          | nimi          | testi    |    |     |   |  |  |
| Henki          | ilötunnus     |          |    |     |   |  |  |
| HAKU           | EHDOT         |          |    |     |   |  |  |
| arrot          | Lisenssit     | Kaportit |    |     |   |  |  |
| lines          | Hannalt       | Descetta |    |     |   |  |  |

- 3. Etsi haluttu henkilö ja paina vasemmalta puolelta siirrä.
- 4. Täytä siirron tiedot ja paina "aloita"

| ALOITA SIIRTO  |                                 |   |  |  |  |
|----------------|---------------------------------|---|--|--|--|
| Haltija:       | •                               |   |  |  |  |
| Lisenssi:      | BL003 Kilpalisenssi B 2019-2020 |   |  |  |  |
| Lisenssiseura: |                                 | • |  |  |  |
| Kohdeseura:    |                                 | • |  |  |  |
| Aloita Per     | uuta                            |   |  |  |  |

5. Kohde seura sekä lisenssin haltija ovat nyt saaneet tiedon lisenssin siirrosta ja voivat käydä hyväksymässä siirron.

#### Siirron hyväksyminen seuran toimesta

Seura saa sähköpostin tiedon, kun lisenssin siirto on aloitettu.

- 1. Valitse vasemmalta "lisenssit"
- 2. Valitse ylhäältä "Lisenssit"
- 3. Valitse ylhäältä "siirrot"

| Jäsenten         | lisenssit                              | Lisenssien osto |                           |                          |
|------------------|----------------------------------------|-----------------|---------------------------|--------------------------|
| Siirrot          | Lisenssit                              | Raportit        |                           |                          |
| SIIRRO           | от                                     |                 |                           |                          |
| Tila<br>C<br>Hae | Hyväksyttä<br>Hyväksytty<br>Peruutettu | ivänä<br>,      |                           |                          |
| $\sim$           | TYÖKALUT                               |                 |                           |                          |
|                  | 1                                      | ¥ Tila          | <b>↑</b> Lisenssi         | <b>↑</b> <sub>Laji</sub> |
| Hyvä             | iksy                                   | Hyväksyttävänä  | Kilpalisenssi B 2019-2020 | Tanssillinen voimistelu  |

Siirrettävien lisenssien kohdalla on vasemmalla painike "Hyväksy". Klikkaa tästä lisenssin siirto hyväksytyksi.

### Huomioitavaa:

Hyväksynnässä:

- Merkitään nykyinen lisenssi lähdeseurassa poistetuksi.
- Tarkistetaan, löytyykö kohdeseurasta henkilö samalla henkilötunnuksella, jos ei niin kopioi myös lisenssin haltijan seurasta toiseen.
- Luodaan lisenssi kohdeseurasta löytyneelle tai sinne kopioidulle henkilölle.
- Kohdeseura voi yhdistää käyttäjä tilejä, mikäli lisenssin haltialle luodaan lisenssin siirron yhteydessä uusi tili. Jos käyttäjä on ennen siirtoa merkinnyt henkilötunnuksen uuden seuran tilille, siirtyy lisenssi suoraan oikealle tilille.

- Lisenssistä voi olla käynnissä vain yksi siirto kerrallaan.

- Jos siirto perutaan ennen kuin kaikki osapuolet ovat sen hyväksyneet, pitää lisenssistä aloittaa uusi siirto.

- Siirto on voimassa 30 päivää, jonka jälkeen se vanhenee. Tämän jälkeen lisenssistä pitää aloittaa uusi siirto.

- Liiton tulee hyväksyä 18-vuotta täyttäneiden haltijoiden lisenssien siirrot. o Liiton tulee hyväksyä, vaikka liiton ylläpitäjä aloittaisi siirron.

- Siirrosta lähetetään sähköpostit haltijalle (jos ei ole itse siirtoa aloittanut), kohdeseuralle ja lähdeseuralle, kun lisenssin siirto on aloitettu ja kun kaikki osapuolet ovat hyväksyneet siirron.

- Siirtoon liittyviä sähköpostipohjia voidaan muokata Asetukset > Sisällöt > Sähköpostien sisällöt kohdasta.

## Epäselvissä tilanteissa ota yhteyttä:

lisenssit@voimistelu.fi